## **Photoshop Donker Nacht Effect**

[1] - Open (Ctrl + O) een afbeelding, zie hieronder

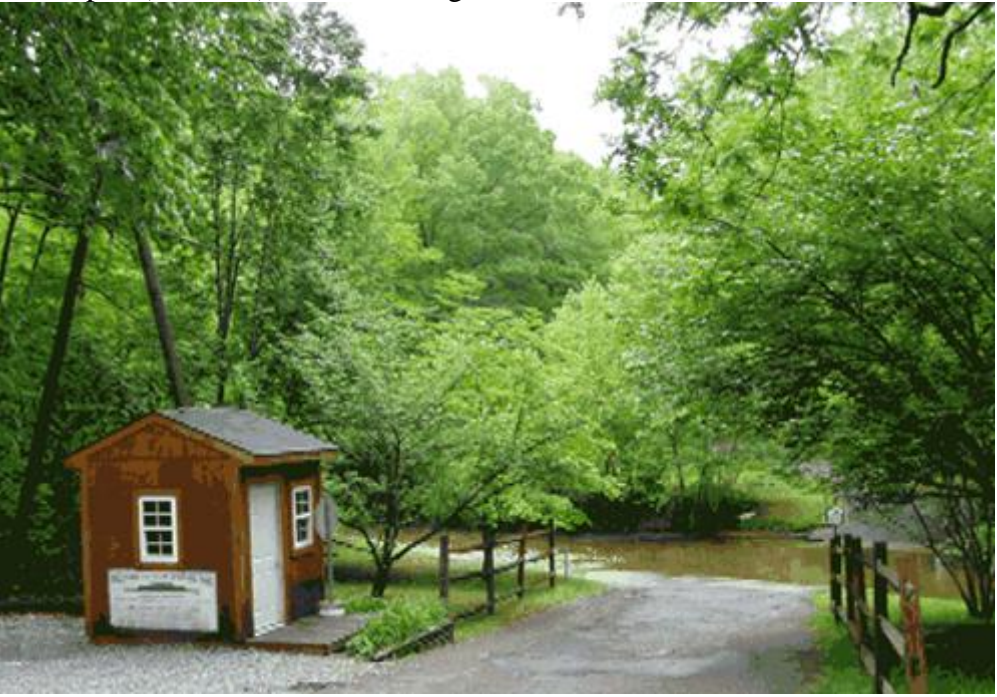

[2] – Dupliceer laag (Ctrl+J), verloopgereedschap met onderstaande instellingen

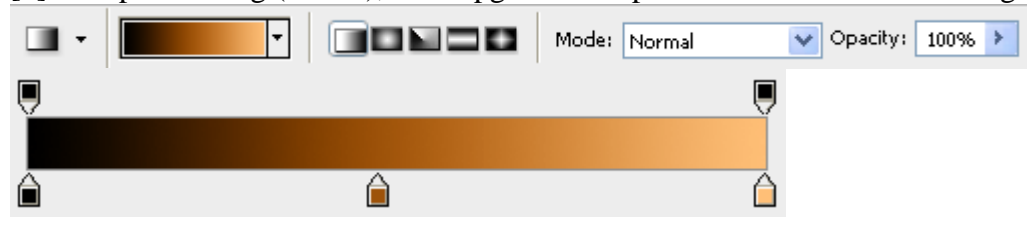

[3] – Nieuwe laag, vul met lineair verloop van links boven naar rechts onder

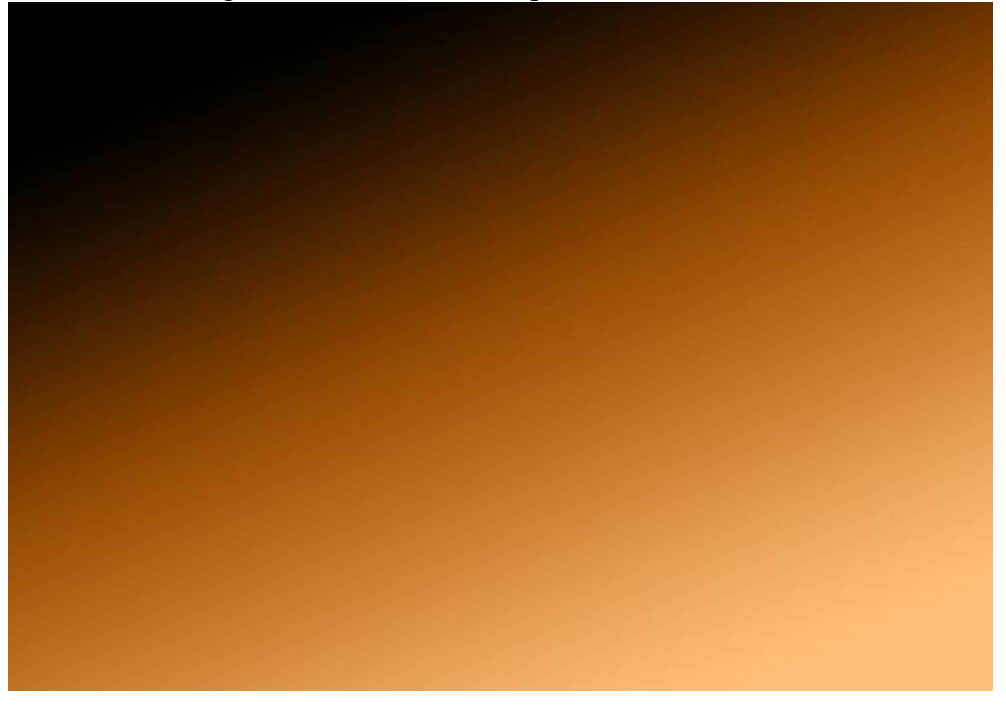

[4] – Ga naar Filter > Artistiek > Fresco met onderstaande instellingen

| ۲                    | OK     |   |
|----------------------|--------|---|
|                      | Cancel |   |
| Fresco               |        | ~ |
| Brush Size           |        | 2 |
| Brush <u>D</u> etail |        | 8 |
| Texture              |        | 1 |

[5] – Zet laagmodus op 'Lineair Doordrukken' en verminder de laagdekking Linear Burn ♥ Opacity: 75% ▶ Lock: ☑ 🖉 🕂 🝙 Fill: 100% ▶

[6] – Je bekomt ongeveer onderstaande

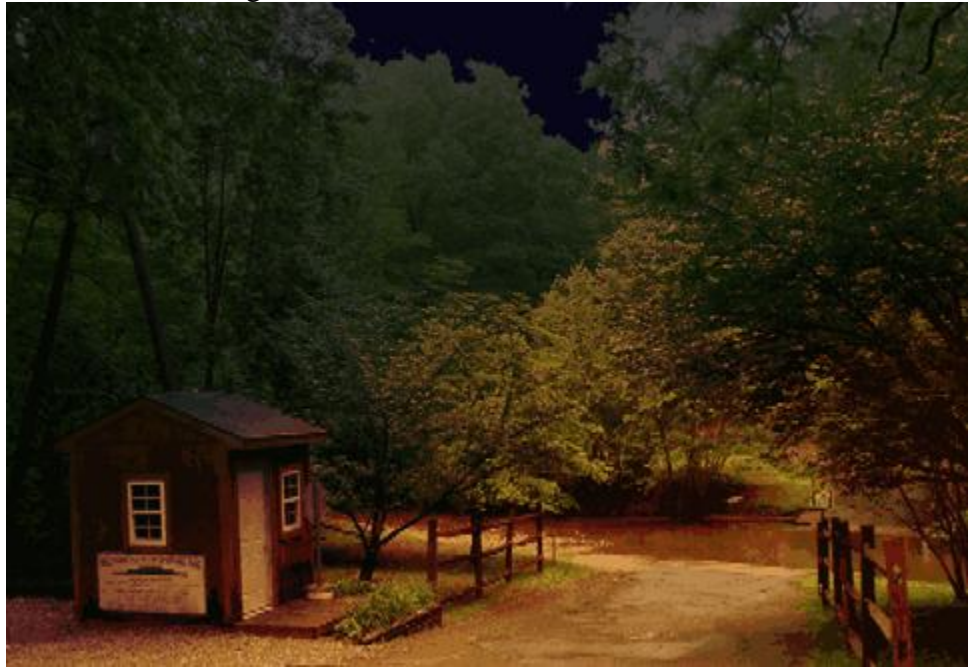

[7] – Nogmaals Originele laag dupliceren, plaats die boven alle andere lagen

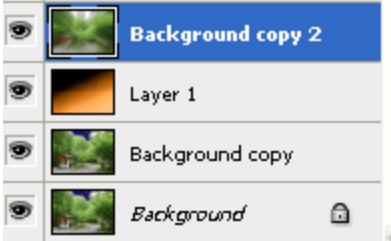

[8] – Ga naar filter > Vervagen > Radiaal Vaag met onderstaande instellingen

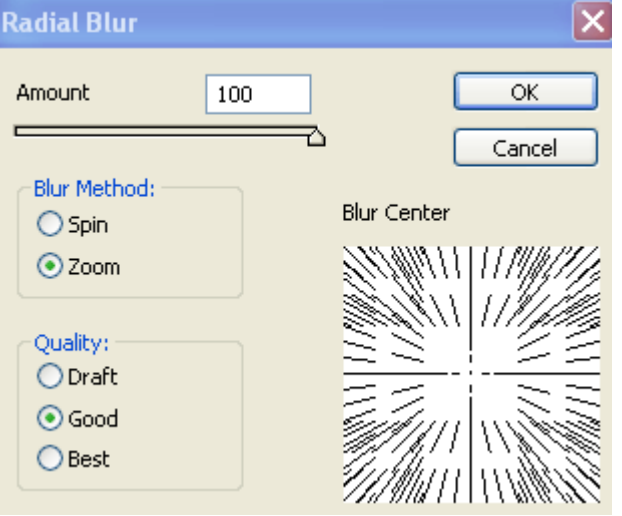

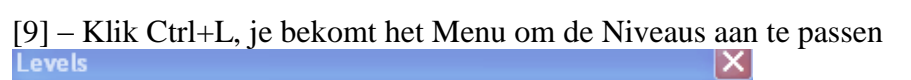

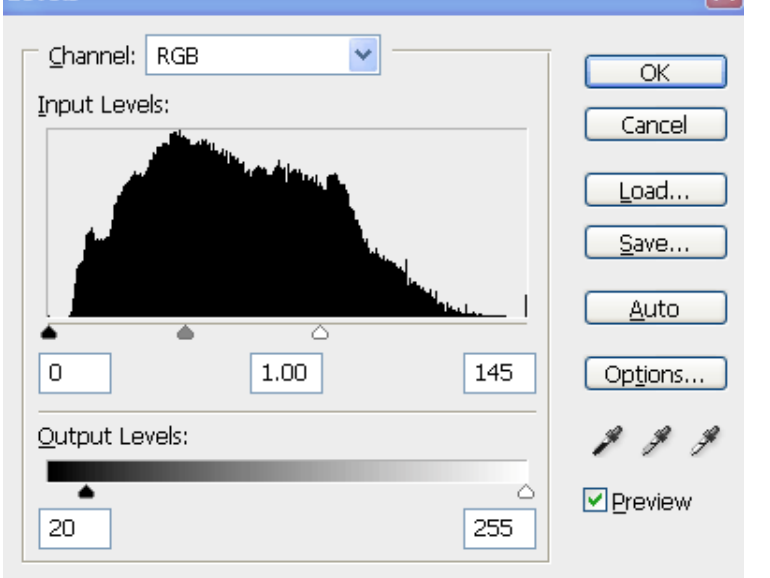

[10] – Je bekomt ongeveer onderstaande

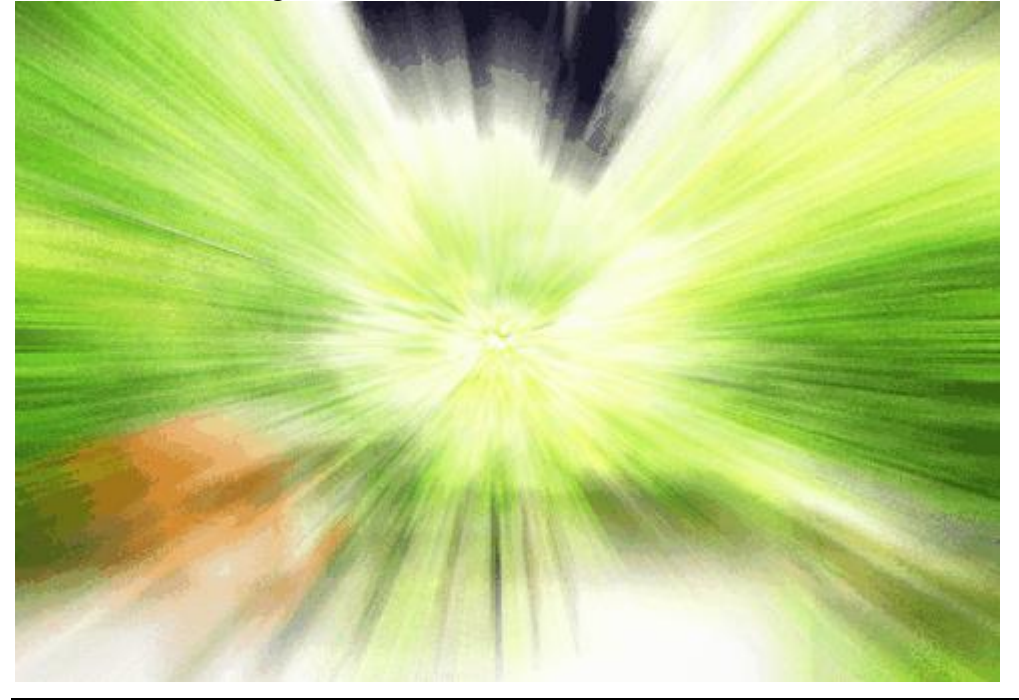

## [11] – Zet Laagmodus op 'Kleur Doordrukken'

| Color Burn    | ¥ | Opacity: | 100% | > |
|---------------|---|----------|------|---|
| Lock: 🔝 🖉 🕂 ( | a | Fill:    | 100% | > |

## Hieronder het eindresultaat

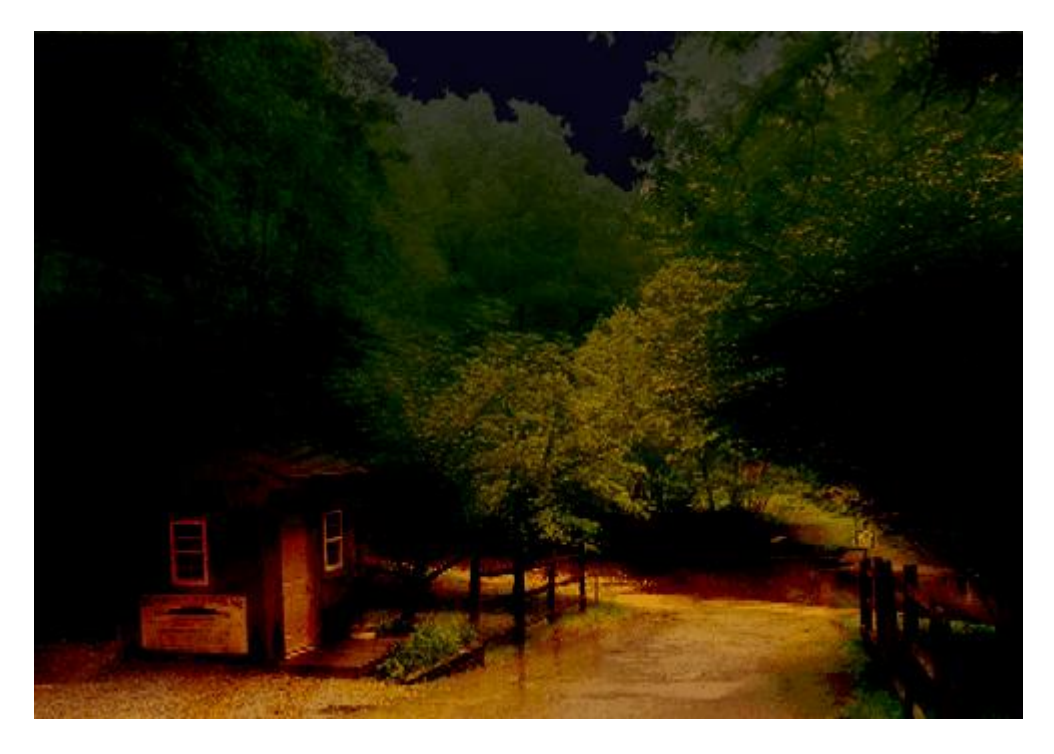

## Opmerking:

Indien niet tevreden met het resultaat, zet laagdekking minder van bovenste 2 lagen.